# How do I designate a Student PI? (They will create a protocol in their name.)

There are two ways in which a Supervisor can designate their students and postdocs as MRHP PIs:

# 1. Course related designation;

# 2. Non-Course related designation.

Log into MRHP at https://easi.its.utoronto.ca/administrative-web-services/my-research-mr/

# 1. <u>Student PI – Course Related Projects</u>

#### Click on:

- 1. My Research
- 2. Human Research Protocols
- 3. Supervisor
- 4. Designate
- 5. Student PI Course Related Projects
- 6. Follow the on-screen instructions to complete the set-up of students for the class
  - the list of your current courses is provided by ROSI

| Administrative Web Services                                                                                                 |                                                                                                    |  |  |  |
|----------------------------------------------------------------------------------------------------|----------------------------------------------------------------------------------------------------|--|--|--|
| To protect the security of your data, this application will automatically terminate in 03:44:18. Unsaved work will be lost. |                                                                                                    |  |  |  |
| Welcome Inbox My Research                                                                                                   |                                                                                                    |  |  |  |
| Inbox Research Applications My Research On-line Animal Protocols Human Research Protocols                                   |                                                                                                    |  |  |  |
| MRHP Help<br>Inbox                                                                                                    | Manage My Classes                                                                                                    |  |  |  |
| k₄ CO_PI                                                                                                    | Managa My Classes                                                                                                    |  |  |  |
| k. Adhoc Unit Head for Classes                                                                                              | rianage my classes                                                                                                    |  |  |  |
| k. Instructor Pl                                                                                                    |                                                                                                    |  |  |  |
| k, Pl                                                                                                    | Please choose a Course Course Course described by Course-based research that is a minimal risk should be reviewed by the respective Delegated Ethios Review Committee (DERC), if there is one EThis is a process outside of MDHP (If there is no DERC) than please continue with this |  |  |  |
| ✓ Supervisor                                                                                                    | Courses Available process.                                                                                                    |  |  |  |
| My Students' Protocols                                                                                                    | Course Description 1. Select a Course                                                                                                    |  |  |  |
| ✓ Designate                                                                                                    | GGR357H1 Housing & Commun Dev 2. Click "Class Details"                                                                                                    |  |  |  |
| Student PI - Course Related Projects 5                                                                                      | INI339H1 Divided City / United City This function relies upon course data provided by ROSI.                                                                                                    |  |  |  |
| Student PI - Non-Course Related                                                                                             | SWK4422H Social Housing and,Homelessness If the list of your courses is inaccurate or incomplete, please contact your BOSI administrator to undate the data in BOSI                                                                                                    |  |  |  |
|                                                                                                    | UCS1000H Community Development                                                                                                    |  |  |  |
|                                                                                                    |                                                                                                    |  |  |  |
|                                                                                                    | 6                                                                                                    |  |  |  |
|                                                                                                    | Instructions to complete the                                                                                                    |  |  |  |
|                                                                                                    | set-up of students for the class                                                                                                    |  |  |  |

# 2. Student PI - Non-Course Related

# Click on:

- 1. My Research
- 2. Human Research Protocols

# 3. Supervisor

- 4. Designate
- 5. Student PI Non-Course Related
- 6. "Add Designate"

| Storon to Administrative Web Services                                                                                       |                                |                      |            |  |
|----------------------------------------------------------------------------------------------------|--------------------------------|----------------------|------------|--|
| To protect the security of your data, this application will automatically terminate in 03:38:42. Unsaved work will be lost. |                                |                      |            |  |
| Welcome Inbox My Research                                                                                                   |                                |                      |            |  |
| Inbox Research Applications My Research On-line Animal Pro                                                                  | ocols Human Research Protocols | 2                    |            |  |
| MRHP Help                                                                                                    |                                |                      |            |  |
| De CO RI                                                                                                    | esignate Student Humaı         | n Ethics Protocol PI |            |  |
| k Adhoc Unit Head for Classes                                                                                               |                                |                      |            |  |
| k+ Instructor PI A                                                                                                    | ssigned Personnel              |                      |            |  |
| N <sub>4</sub> PI                                                                                                    | Name                           | Start Date           | End Date   |  |
| Supervisor                                                                                                    | Christopher                    | 01.05.2018           | 01.05.2019 |  |
| My Students' Protocols                                                                                                    | Krista                         | 25.04.2018           | 25.04.2019 |  |
| Designate <u>4</u> Student PI - Course Related Projects                                                                     | Add Designate 6 t              |                      |            |  |
| Student PI - Non-Course Related                                                                                             |                                |                      |            |  |

- 7. Fill in at least one search criterion
- 8. Click "Search", select the student from the pick list
- 9. Click "Add Designate"
  - The Student's access will be active the DAY AFTER the role is assigned.

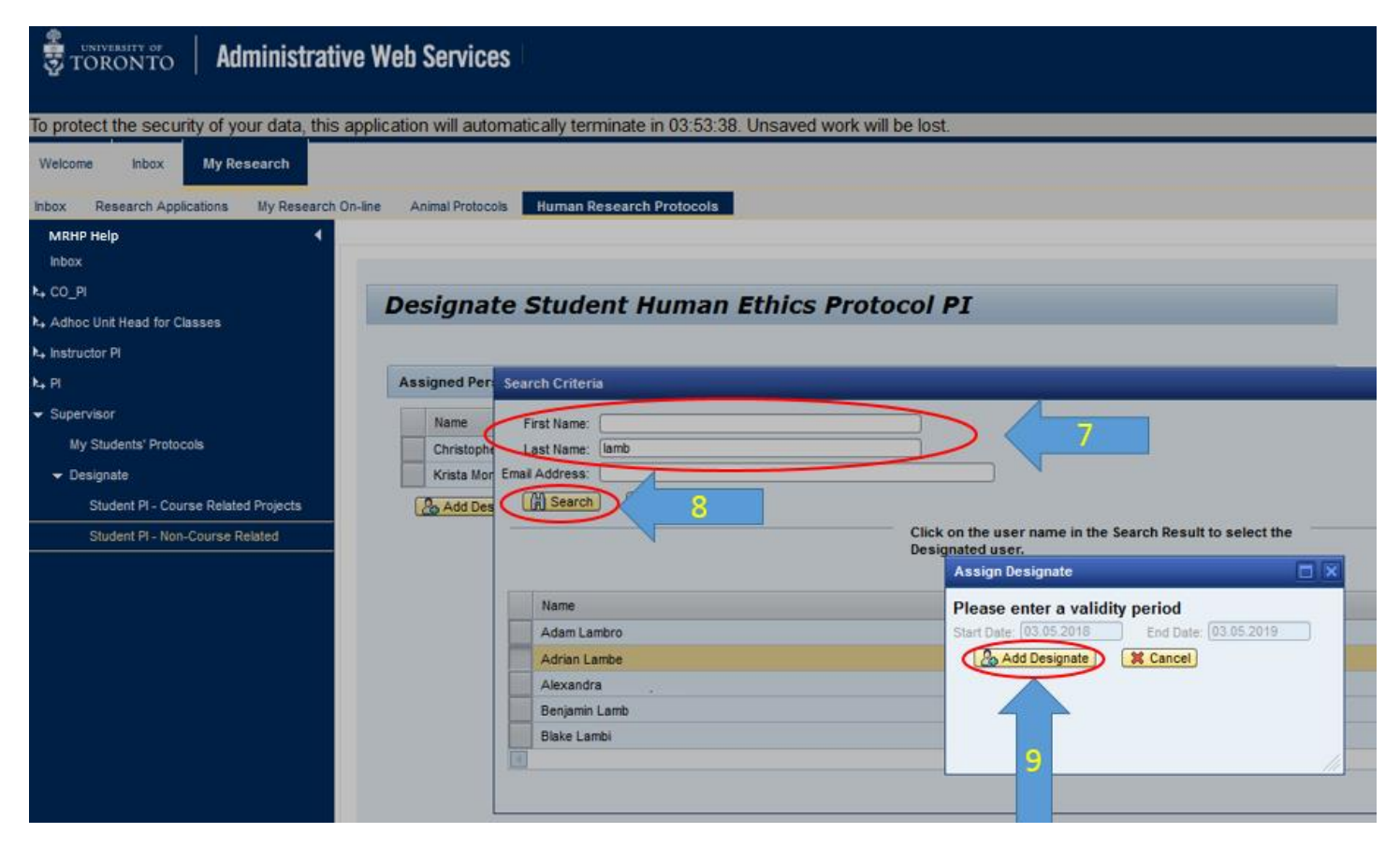

Please contact the RAISE Helpdesk at 416-946-5000 or raise@utoronto.ca with any questions.